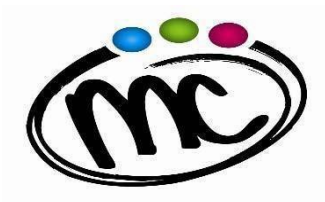

SAVIGNANO sul RUBICONE (FC) Via Togliatti n.5 C.A.P.47039 Tel. 0541 944602 C.F. 90038920402 Mail: fois001002@istruzione.it P.E.C. fois001002@pec.istruzione.it W eb site: www.mcurie.edu.it

## GUIDA RAPIDA "Pago In Rete "

## Per poter procedere al <u>pagamento del contributo volontario con erogazione liberale per l' a.s.</u> <u>2023/24</u> nei confronti dell'I.I.S. "M.Curie" mediante la piattaforma "Pago In Rete" è necessario:

1. Entrare nell'home-page del sito Pago in Rete e al seguente link <u>https://www.istruzione.it/pagoinrete/accedere.html</u>;

**ISTITUTO di ISTRUZIONE** 

MARIE CURIE

TECNICO TECNOLOGICO PROF. LE INDUSTRIA E ARTIGIANATO

LICEO SCIENTIFICO

SECONDARIA SUPERIORE

2. In alto a destra, cliccare sul pulsante <u>"Accedi"</u> ed entrare nell'area riservata **utilizzando lo** SPID, credenziali CIE, oppure le credenziali utilizzate per Iscrizioni On Line. Se non si possiedono tali credenziali, bisogna registrarsi al sito, seguendo le indicazioni riportate al seguente <u>link</u>;

- 3. Cliccare sul pulsante in basso a sinistra "Vai a Pago in Rete Scuole";
- 4. Nel menu in alto, nella stringa azzurra, scegliere "Versamenti volontari";
- 5. Cercare l'IIS Marie Curie, e lo si può fare in due mod le o sulla sinistra inserendo Regione, Provincia e Comune, oppure sulla destra inserendo il codice meccanografico FOIS001002;
- 6. Nella pagina successiva, selezionare l'IIS Marie Curie e cliccare sull'icona presente nella colonna "*Azioni*" a destra del nome dell'istituto;
- 7. Verrà visualizzata la tipologia di versamento possibile per il pagamento del contributo di istituto erogazione liberale a.s. 2023/24. In questo caso la causale che si troverà già indicata è <u>"Assicurazione Obbligatoria € 8,50 + Erogazione Liberale € 81,50 finalizzata all' ampliamento dell' offerta formativa e all' innovazione tecnologica" ;</u>
- 8. Cliccando sul simbolo dell'euro nella colonna "*Azioni*" a destra della riga del versamento da effettuare, si entrerà nella pagina dove devono essere riportati <u>i dati dell' alunno</u> per cui si effettuerà il pagamento (codice fiscale, nome e cognome); **ATTENZIONE: sono da indicare <u>i</u> dati dell' alunno e non del genitore !**
- **9.** Cliccando sul pulsante blu a fondo pagina "*Effettua il pagamento*", si accede alla pagina successiva dove si può scegliere di effettuare il pagamento:

- <u>ON LINE</u> con il pulsante "<u>Procedi con il pagamento immediato</u>" scegliendo dalla piattaforma Pago In Rete come pagare (carta, addebito sul conto corrente o altro) e il prestatore di servizi di pagamento (PSP) preferito;

- <u>OFF LINE</u> con il pulsante "<u>Scarica documento di pagamento</u>", scaricando il documento e presentandolo per il pagamento presso lo sportello di banche o uffici postali, o presso le tabaccherie o altri PSP (prestatore di servizi di pagamento) abilitati, oppure utilizzandolo per pagare on line dal sito della propria banca o con le app.